心の学校キャンパス・YSカウンセリングセンター オンライン予約(webブラウザ用)

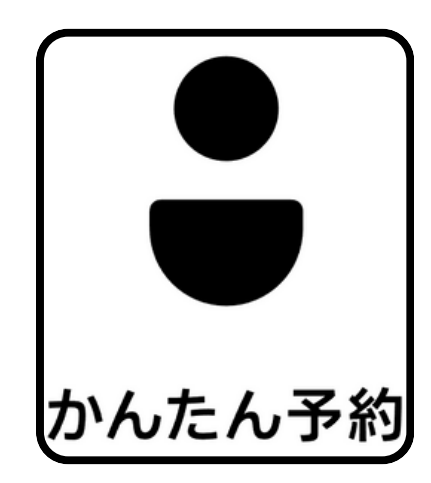

# ご利用がはじめての方

オンライン予約は 「かんたん予約」という 予約システムをご利用いただきます。 はじめての方は「**アカウント登録**」を おこなってください。

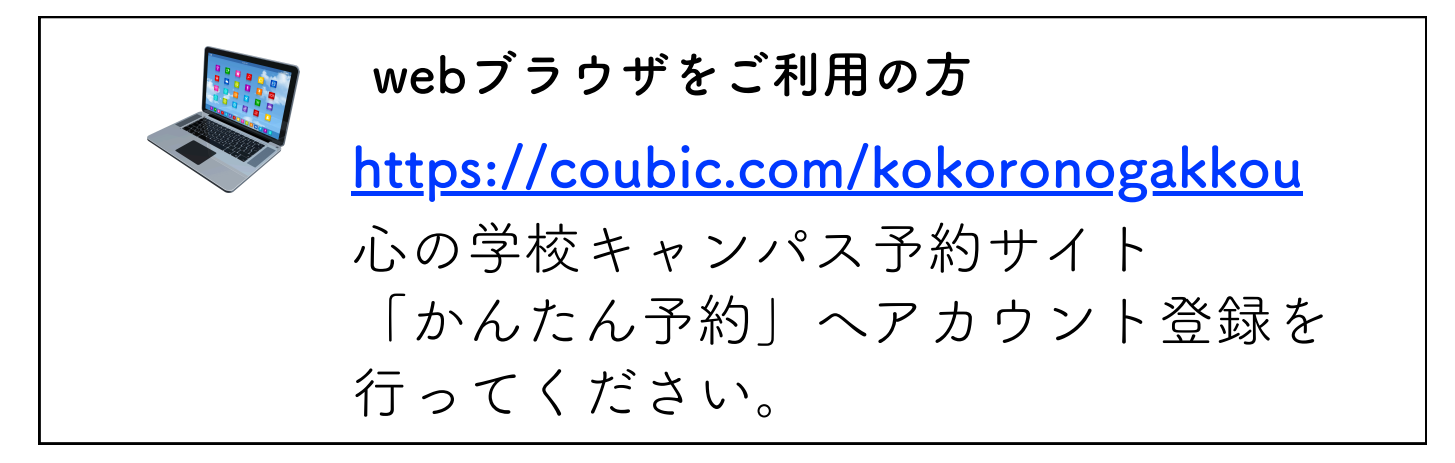

### 以下を順番に行ってください

### webブラウザをご利用の方

- 1-1 アカウント登録方法
- 1-2 心の学校キャンパス予約を「お気に入り」へ登録
- 1-3 <u>ご予約の方法</u>
- 1-4 操作や登録方法で困ったら・・・

## webブラウザからのアカウント登録

心の学校キャンパス「かんたん予約」に アカウント**新規登録**してください。

### 1-1 アカウント登録方法

| VSфг                        | 心の学校(R)キャンパス                                                                                                    | 聖会                        |                                      | キャンパス予約                                   |            |
|-----------------------------|----------------------------------------------------------------------------------------------------|---------------------------|--------------------------------------|-------------------------------------------|------------|
| <b>リシノリー</b> 2<br>う<br>心の学校 | クク ビ ックク ビククー・<br>キャンバス (YSカウンセリングセンター・実践会)                                                                                                    |                           | <u>nttps://coubic.</u><br><u>トッフ</u> | <u>.com/кокогоподак</u><br><u>パページ</u> から | <u>KKO</u> |
|                             |                                                                                                    |                           | 「ログイン」                               | をクリックしま                                   | す          |
|                             | しの平校8キャンパス<br>(実践会)予約メニュー                                                                                                    |                           |                                      |                                           |            |
| 1                           | ・ 遺保中<br>【vsカウンゼリングゼンター】予約メニュー                                                                                                    |                           |                                      |                                           |            |
| Ø                           | ・実践カリキュラム<br>https://coubic.com/kokoronogakkou/hilogs/605566                                                                                                    |                           |                                      |                                           |            |
| ンジー                         | ・3時間集中クリキュラム<br>https://coubic.com/kokaronogetKou/tilogs/227160                                                                                                    |                           |                                      |                                           |            |
|                             | 心の学校キャンパス 予約 (YSカウンセリングセンター・賞我の実践会) の基本情報                                                                                                    |                           |                                      |                                           |            |
|                             |                                                                                                    |                           |                                      |                                           |            |
|                             | かんたん予約(IECoubic)アカウントを無料登録すると、予約<br>情報の入力を省略できたり、お支払い方法で月謝・回数券を<br>利用できます。                                                                                                    |                           |                                      |                                           |            |
|                             | かんたん予約<br>かんたん予約(IBCouble)アカウントを無料登録すると、予約<br>情報の入力を省略できたり、お支払い方法で月謝・回数券を<br>利用できます。                                                                                                    | 2                         |                                      |                                           |            |
|                             | ・<br>かんたん予約(IBCoubic)アカウントを無料登録すると、予約<br>情報の入力を省略できたり、お支払い方法で月謝・回数券を<br>利用できます。<br>ログイン<br>メールアドレス<br>avample @coubic.com                                                                                                    | <mark>②</mark><br>「ア      | カウントをお持                              | 寺ちでない方はこ                                  | 5          |
|                             | ・<br>かんたん予約<br>かんたん予約<br>(旧Coubic)アカウントを無料登録すると、予約<br>情報の入力を省略できたり、お支払い方法で月謝・回数券を<br>利用できます。<br>ログイン<br>メールアドレス<br>example@coubic.com                                                                                                    | <mark>②</mark><br>「ア      | カウントをお持                              | 寺ちでない方はこ                                  | 5          |
|                             | ・ ・ ・ ・ ・ ・ ・ ・ ・ ・ ・ ・ ・ ・ ・ ・ ・ ・ ・                                                                                                    | <mark>2</mark><br>「ア<br>ク | カウントをお持<br>リックします。                   | 寺ちでない方はこ                                  | 5          |
|                             | ・     ・     ・     ・     ・     ・     ・     ・     ・     ・     ・     ・     ・     ・     ・     ・     かんたん予約     かんたん予約     かんたん予約     かんたん予約     ボックントを無料登録すると、予約     情報の入力を省略できたり、お支払い方法で月謝・回数券を 利用できます。     ・                                                                                                    | <mark>2</mark><br>「ア<br>ク | カウントをお持<br>リックします。                   | 寺ちでない方はこ                                  | 5          |
|                             | ・ ・ ・ ・ ・ ・ ・ ・ ・ ・ ・ ・ ・ ・ ・ ・ ・ ・ ・                                                                                                    | <mark>2</mark><br>「ア<br>ク | カウントをお持<br>リックします。                   | 寺ちでない方はこ                                  | 5          |
|                             | ・     ・     ・     ・     ・     ・     ・     ・     ・     ・     ・     ・     ・     ・     ・     ・     ・     ・     ・     ・     ・     ・     ・     ・     ・     ・     ・     ・     ・     ・     ・     ・     ・     ・     ・     ・     ・     ・     ・     ・     ・     ・     ・     ・     ・     ・     ・     ・     ・     ・     ・     ・     ・     ・     ・     ・     ・     ・     ・     ・     ・     ・     ・     ・     ・     ・     ・     ・     ・     ・     ・     ・     ・     ・     ・     ・     ・     ・     ・     ・     ・     ・     ・     ・     ・     ・     ・     ・     ・     ・     ・     ・     ・     ・     ・     ・     ・     ・     ・     ・     ・     ・     ・     ・     ・     ・     ・     ・     ・     ・     ・     ・     ・     ・     ・     ・     ・     ・     ・     ・     ・     ・     ・     ・     ・     ・     ・     ・     ・     ・     ・     ・     ・     ・     ・     ・     ・     ・     ・     ・     ・     ・     ・     ・     ・     ・     ・     ・     ・     ・     ・     ・     ・     ・     ・     ・     ・     ・     ・     ・     ・     ・     ・     ・     ・     ・     ・     ・     ・     ・     ・     ・     ・     ・     ・     ・     ・     ・     ・     ・     ・     ・     ・     ・     ・     ・     ・     ・     ・     ・     ・     ・     ・     ・     ・     ・     ・     ・     ・     ・     ・     ・     ・     ・     ・     ・     ・     ・     ・     ・     ・     ・     ・     ・     ・     ・     ・     ・     ・     ・     ・     ・     ・     ・     ・     ・     ・     ・     ・     ・     ・     ・     ・     ・     ・     ・     ・     ・     ・     ・     ・     ・     ・     ・     ・     ・     ・     ・     ・     ・     ・     ・     ・     ・     ・     ・     ・     ・     ・     ・     ・     ・     ・     ・     ・     ・     ・     ・     ・     ・     ・     ・     ・     ・     ・     ・     ・     ・     ・     ・     ・     ・     ・     ・     ・     ・     ・     ・     ・     ・     ・     ・     ・     ・     ・     ・     ・     ・     ・     ・     ・     ・     ・     ・     ・     ・     ・     ・     ・     ・     ・     ・     ・     ・     ・     ・     ・     ・     ・     ・     ・     ・     ・     ・     ・     ・     ・     ・     ・     ・     ・     ・     ・     ・     ・     ・     ・     ・     ・     ・  | <mark>2</mark><br>「ア<br>ク | カウントをお挟<br>リックします。                   | 寺ちでない方はこ                                  | 5          |
| (2                          | ・     ・     ・     ・     ・     ・     ・     ・     ・     ・     ・     ・     ・     かんたん予約     かんたん予約     かんたん予約     かんたん予約     で     かんたん予約     で     ボールアドレス     ・     ・     ・     ・     ・     ・     ・     ・     ・     ・     ・     ・     ・     ・     ・     ・     ・     ・     ・     ・     ・     ・     ・     ・     ・     ・     ・     ・     ・     ・     ・     ・     ・     ・     ・     ・     ・     ・     ・     ・     ・     ・     ・     ・     ・     ・     ・     ・     ・     ・     ・     ・     ・     ・     ・     ・     ・     ・     ・     ・     ・     ・     ・     ・     ・     ・     ・     ・     ・     ・     ・     ・     ・     ・     ・     ・     ・     ・     ・     ・     ・     ・     ・     ・     ・     ・     ・     ・     ・     ・     ・     ・     ・     ・     ・     ・     ・     ・     ・     ・     ・     ・     ・     ・     ・     ・     ・     ・     ・     ・     ・     ・     ・     ・     ・     ・     ・     ・     ・     ・     ・     ・     ・     ・     ・     ・     ・     ・     ・     ・     ・     ・     ・     ・     ・     ・     ・     ・     ・     ・     ・     ・     ・     ・     ・     ・     ・     ・     ・     ・     ・     ・     ・     ・     ・     ・     ・     ・     ・     ・     ・     ・     ・     ・     ・     ・     ・     ・     ・     ・     ・     ・     ・     ・     ・     ・     ・     ・     ・     ・     ・     ・     ・     ・     ・     ・     ・     ・     ・     ・     ・     ・     ・     ・     ・     ・     ・     ・     ・     ・     ・     ・     ・     ・     ・     ・     ・     ・     ・     ・     ・     ・     ・     ・     ・     ・     ・     ・     ・     ・     ・     ・     ・     ・     ・     ・     ・     ・     ・     ・     ・     ・     ・     ・     ・     ・     ・     ・     ・     ・     ・     ・     ・     ・     ・     ・     ・     ・     ・     ・     ・     ・     ・     ・     ・     ・     ・     ・     ・     ・     ・     ・     ・     ・     ・     ・     ・     ・     ・     ・     ・     ・     ・     ・     ・     ・     ・     ・     ・     ・     ・     ・     ・     ・     ・     ・     ・     ・     ・     ・     ・     ・     ・     ・     ・     ・     ・     ・     ・     ・     ・     ・     ・     ・     ・     ・     ・     ・     ・     ・     ・     ・     ・     ・ | <mark>2</mark><br>「ア<br>ク | カウントをお拭<br>リックします。                   | 寺ちでない方はこ                                  | 5          |
| 2                           | ・     ・     ・     ・     ・     ・     ・     ・     ・     ・     ・     ・     ・     ・     ・     ・     ・     ・     ・     ・     ・     ・     ・     ・     ・     ・     ・     ・     ・     ・     ・     ・     ・     ・     ・     ・     ・     ・     ・     ・     ・     ・     ・     ・     ・     ・     ・     ・     ・     ・     ・     ・     ・     ・     ・     ・     ・     ・     ・     ・     ・     ・     ・     ・     ・     ・     ・     ・     ・     ・     ・     ・     ・     ・     ・     ・     ・     ・     ・     ・     ・     ・     ・     ・     ・     ・     ・     ・     ・     ・     ・     ・     ・     ・     ・     ・     ・     ・     ・     ・     ・     ・     ・     ・     ・     ・     ・     ・     ・     ・     ・     ・     ・     ・     ・     ・     ・     ・     ・     ・     ・     ・     ・     ・     ・     ・     ・     ・     ・     ・     ・     ・     ・     ・     ・     ・     ・     ・     ・     ・     ・     ・     ・     ・     ・     ・     ・     ・     ・     ・     ・     ・     ・     ・     ・     ・     ・     ・     ・     ・     ・     ・     ・     ・     ・     ・     ・     ・     ・     ・     ・     ・     ・     ・     ・     ・     ・     ・     ・     ・     ・     ・     ・     ・     ・     ・     ・     ・     ・     ・     ・     ・     ・     ・     ・     ・     ・     ・     ・     ・     ・     ・     ・     ・     ・     ・     ・     ・     ・     ・     ・     ・     ・     ・     ・     ・     ・     ・     ・     ・     ・     ・     ・     ・     ・     ・     ・     ・     ・     ・     ・     ・     ・     ・     ・     ・     ・     ・     ・      ・     ・     ・     ・     ・     ・     ・     ・     ・     ・     ・     ・     ・     ・     ・     ・     ・     ・     ・     ・     ・     ・     ・     ・     ・     ・     ・     ・     ・     ・     ・     ・     ・     ・     ・     ・     ・     ・     ・     ・     ・     ・     ・     ・     ・     ・     ・     ・     ・     ・     ・     ・     ・     ・     ・     ・     ・     ・     ・     ・     ・     ・     ・     ・     ・     ・     ・     ・     ・     ・     ・     ・     ・     ・     ・     ・     ・     ・     ・     ・     ・     ・     ・     ・     ・     ・     ・     ・     ・     ・     ・     ・     ・     ・     ・     ・     ・     ・     ・     ・     ・ | <mark>2</mark><br>「ア<br>ク | カウントをお挟<br>リックします。                   | 寺ちでない方はこ                                  | 5          |

| _          |                                                                                                    | (3)             |
|------------|----------------------------------------------------------------------------------------------------|-----------------|
|            | •                                                                                                    | 必要専項を入力します      |
|            | <b>U</b>                                                                                                    | 必安争項を八刀しょり。     |
|            | かんたん予約                                                                                                    |                 |
|            | 62 + 10 day 4-3 (29 + 63                                                                                                    | • 女牛            |
| 3          | ATT PAIL THE FE                                                                                                    | ·二              |
| $\bigcirc$ | 77                                                                                                    | · ~             |
|            | 8                                                                                                    | ・メールアドレス        |
|            | YSメソッド.net                                                                                                    |                 |
|            | メールアドレス<br>kosuge@ysmethod.net                                                                                                    |                 |
|            | パスワード設定                                                                                                    |                 |
|            |                                                                                                    |                 |
|            | 氏石は暴水を20回てタバ、アオフロの氏石はアキアと17なったフーと人類的石に向かされます。<br>れます。なお、ご登録いただくメールアドレスは gmail や Yahoo メールなどの、                                                                                                    | (4)             |
|            | 携帯メールアドレス以外のメールアドレスをご登録することを推発しております。<br>携帯メールアドレスの場合は、@coubic.com からのメールを受信許可するようご<br>やかください。                                                                                                    | 入力ができたら         |
|            | 数定くんという<br>登録する場合、利用規約Gと個人情報の数扱いGに同意したとみなします。                                                                                                    |                 |
|            | 8はロボットではあり                                                                                                    | 「私はロホットではめりません」 |
| 9          | ません neCAPTONA<br>フライバシー・Hiteliten                                                                                                    | の項日にチェックをいれます。  |
|            | 2999年3                                                                                                    |                 |
|            | かんたん予約アカウントをお持ちですか?ログインする                                                                                                    |                 |
|            |                                                                                                    |                 |
|            | 😌 STORES 予約                                                                                                    |                 |
|            |                                                                                                    |                 |
|            |                                                                                                    |                 |
|            | ÷                                                                                                    |                 |
|            | かんたん予約                                                                                                    |                 |
|            | 新規無料整録                                                                                                    |                 |
|            | 9 <u>1</u>                                                                                                    |                 |
|            | テスト                                                                                                    |                 |
|            | 4 VEVIAL Front                                                                                                    |                 |
|            | 13229 F.MM<br>メールアドレス                                                                                                    |                 |
|            | kosuge@ysmethod.net                                                                                                    |                 |
|            | パスワード設定                                                                                                    |                 |
|            |                                                                                                    |                 |
|            | EAclessiveForm(アメアリカーン)が、アメアロンはなりまたす。ことうこと記録ではLawine<br>れます。なお、ご登録いただくメールアドレスは gmail や Yahoo メールなどの、<br>携帯メールアドレス以外のメールアドレスをご登録することを推供しております。<br>携帯メールアドレスの場合は、@couble.com からのメールを受量件可するようご<br>IPがください。 |                 |
|            | 登録する場合、利用規約びと個人情報の取扱いびに同意したとみなします。                                                                                                    |                 |
|            | ■ 私はロボットではあり<br>ません NCAPTONA<br>72×10 NUMBRI                                                                                                    | (5)             |
| (5)        | 54402                                                                                                    | チェックをいれたら       |
| -          | かんたん予約アカウントをお持ちですか?ログインする                                                                                                    | 「登録ボタン」をクリックします |
|            | 🚱 STORES 予約                                                                                                    |                 |

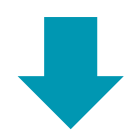

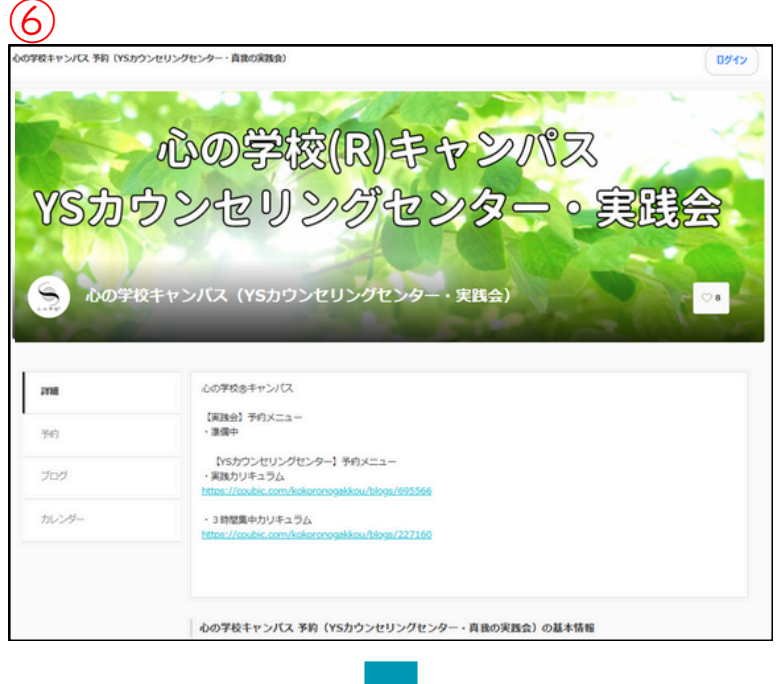

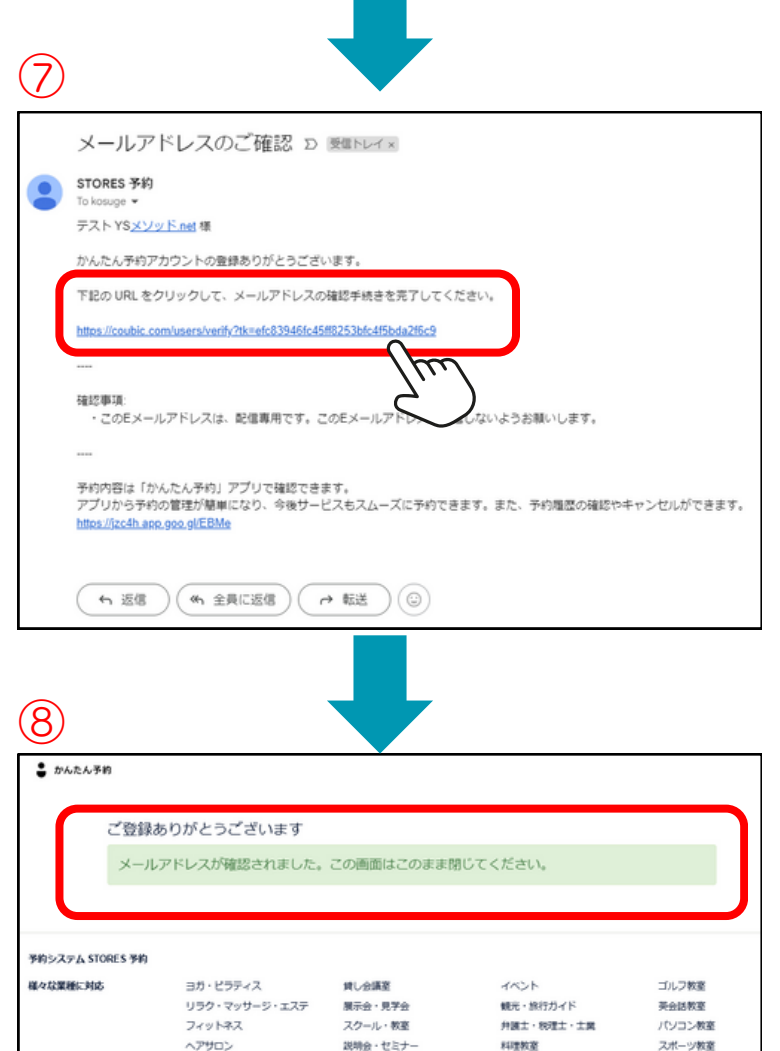

採用説明会 サークル・コミュニティ

アプリ

予約管理アプリ (IOS)

予約管理アプリ (Android)

アプリ「かんたん予約」

ネイルサロン

予約ボタンを設置

会員管理システム

月朝課会サービス

1212-010-021

サービス

資料請求

デモ動画

No.

お問い合わせ

登録ボタンをクリックすると 心の学校キャンパス予約ページ トップに戻ります。

「かんたん予約」より メールが届きます。

(6)

送られてきているメールを確認 してください。

⑦ かんたん予約より メールが届きます。

メール中程に記載されている 確認用のURLをクリックして

メールアドレスの確認手続きを 完了してください。

#### 8

その他

f y

115: B#18 ¥

利用規約 (事業者様のけ)

プライバシーポリシー(事業 者様向け)

プライバシーボリシー(予約

ご登録ありがとうございます

というメッセージがでたら かんたん予約のアカウント登録は 完了です

この画面はを閉じて下さい。

### 1-2「webブラウザ」からお気に入り登録

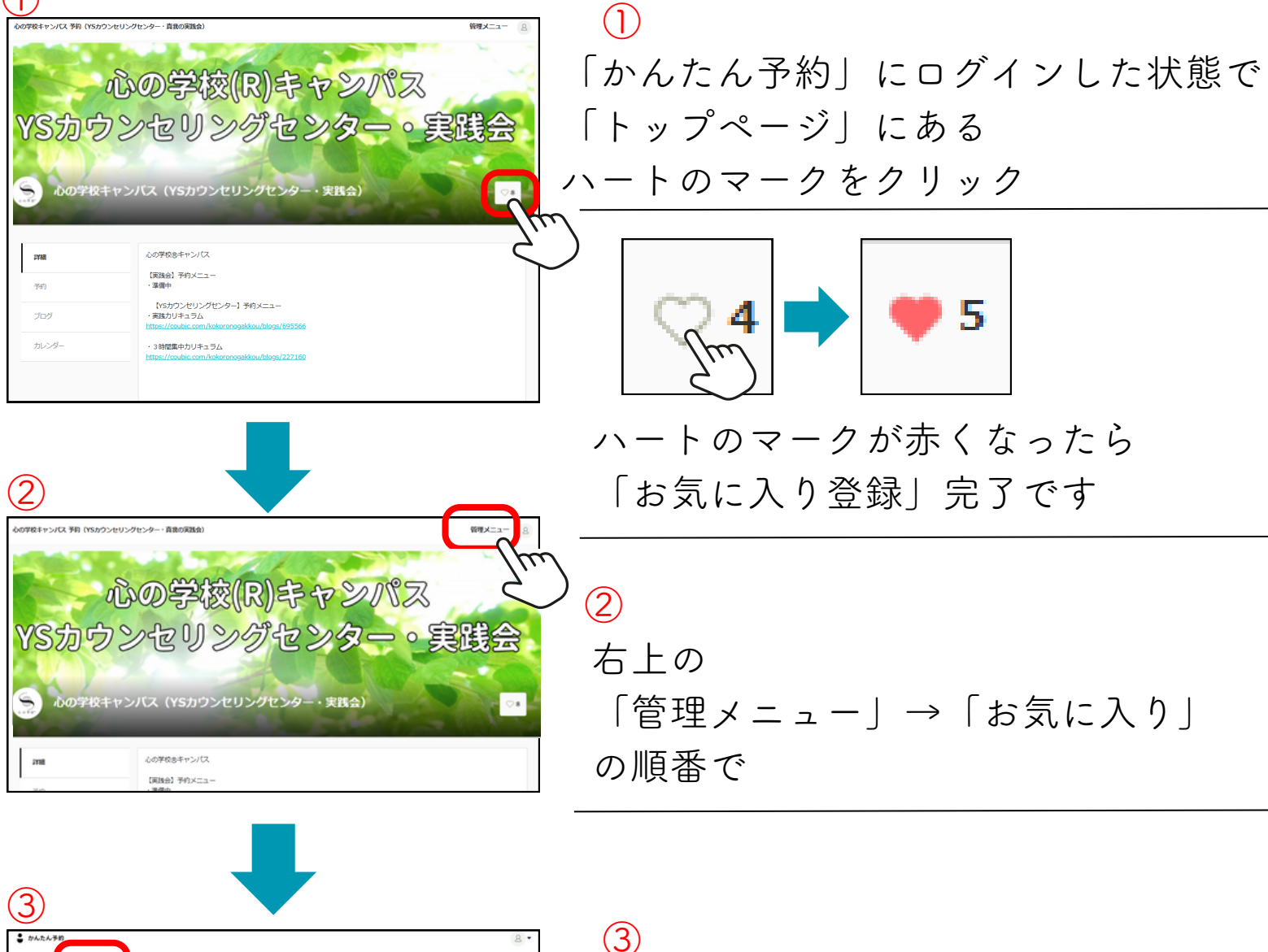

| 11 お気に入り                                                                                                    | 10059 · F] at                       | U ~ 1                                                                                                    |
|----------------------------------------------------------------------------------------------------|-------------------------------------|----------------------------------------------------------------------------------------------------|
| FZF YS                                                                                                    | お気に入り一覧(1件)                         |                                                                                                    |
| •                                                                                                    | う心の学校<br>キャンパス 予約<br>928235829 単版の東 | 心の学校キャンパス 予約 (YSカウンセリングセンター・発表の実<br>読金)<br>心の学校時キャンパス (高純金) 予約メニュー・演奏中 (YSカウンセリングセン<br>ター! 予約メニュー・実践か) キュラム https://codeic.com/kakenongsitiou.<br>8875 |
| マブリで手的をかんたんに /<br>R在の子的<br>の<br>1225((5) 1000 m50<br>1225((5) 1000 m50<br>1225((5) 1000 m50<br>1225((5) 1000 m50) |                                     |                                                                                                    |

(3) 「お気に入り登録」に 心の学校キャンパスが 登録されていることが確認できます。

## 予約をする

### 1-3「webブラウザ」から予約

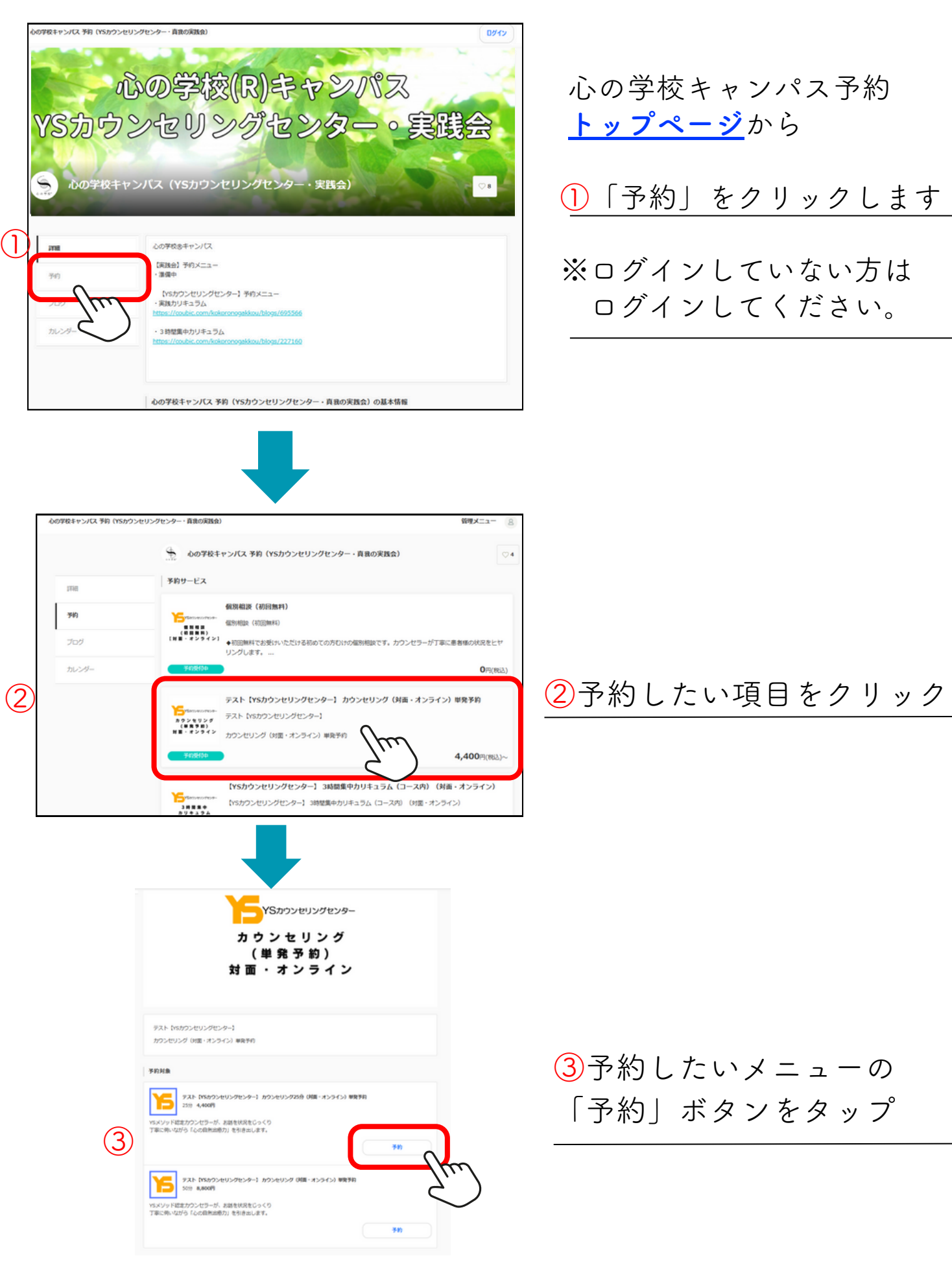

|     | N.O.                                                                                                    | )学校キャ            | ンパス 予約    | 内( <b>YS</b> カウ | ンセリング   | センター・真 | 「我の実践 | 会)             |                               |
|-----|----------------------------------------------------------------------------------------------------|------------------|-----------|-----------------|---------|--------|-------|----------------|-------------------------------|
|     | 4 1 - 7 -                                                                                                    |                  |           |                 | 2240    |        | 2     | 10-60-10 in #2 |                               |
|     | 1.>_1-                                                                                                    |                  |           | 2. (189)        | SEST.   |        | 3.    | の資源開報          |                               |
|     | -LTX                                                                                                    |                  |           |                 |         |        |       |                |                               |
|     | テスト[YSカウンセリングセンター] カウンセリング25分(対面・オンライン)         単発予約         変更           25 分 / ¥4,400         25 分 / ¥4,400 |                  |           |                 |         |        |       | 変更             |                               |
|     | STEP 2<br>日時選                                                                                                 | 択                |           |                 |         |        |       |                |                               |
|     | < mo-                                                                                                    |                  |           | 2025            | 5年3月    |        | 次(    | の一週間 >         |                               |
|     | 日時                                                                                                    | 18<br>火          | 19        | 20<br>*         | 21<br>☆ | 22     | 23    | <b>24</b><br>月 | ④予約可能な日程から                    |
| 4   | 10:00                                                                                                    | ×                | 0         | 0               | ×       | ×      | ×     | ×              | ご ~ づ み 切 の 日 程 を 々 、 プ ー キ オ |
|     | 10:30                                                                                                    | ×                | 0         | -Jr             | m k     | ×      | ×     | ×              | こ布主の口住でグックしょう。                |
|     | 11:00                                                                                                    | ×                | 0         | 0               | ×       | ×      | ×     | ×              |                               |
|     | 11:30                                                                                                    | ×                | 0         | 0               | ×       | ×      | ×     | ×              |                               |
|     | 12:00                                                                                                    | ×                | 0         | 0               | ×       | ×      | ×     | ×              |                               |
|     | 12:30                                                                                                    | ×                | 0         | 0               | ×       | ×      | ×     | ×              |                               |
|     | STEP 3                                                                                                    | 1=+17            |           |                 |         |        |       |                |                               |
|     | お客様                                                                                                    | 情報               |           |                 |         |        |       |                |                               |
| (5) | 氏名                                                                                                    | (CN) Jack        | not       |                 |         |        |       |                |                               |
|     | テスト YSメソッド.net                                                                                                |                  |           |                 |         |        |       |                | ⑤予約に必要な項目を入力します               |
|     | メールフ                                                                                                    | ッドレス<br>@●●●     | com       |                 |         |        |       |                |                               |
|     |                                                                                                    |                  | com       |                 |         |        |       |                | ペプがメニューことに共なります。              |
|     | 電話書号                                                                                                    | (必須)             |           |                 |         |        |       | _              |                               |
|     | 12345678910                                                                                                   |                  |           |                 |         |        |       |                |                               |
|     |                                                                                                    |                  |           |                 |         |        |       |                | _                             |
|     | 2025年<br>テスト <b>【</b> X                                                                                       | 3月20日(<br>Sカウンセリ | (木) 10:00 | )-<br>- 】 カウンヤ! | UN#254  |        | 予約確認  | 8              | ⑥「予約確認」ボタンを                   |
|     |                                                                                                    | 3/3/2/22         | // [//    | 1,1177 6        | ///23/. |        |       | <u> </u>       | クリックします。                      |
|     |                                                                                                    |                  |           |                 |         |        |       |                |                               |
|     |                                                                                                    |                  |           |                 |         |        |       |                |                               |
|     |                                                                                                    |                  |           |                 |         |        |       |                |                               |
|     |                                                                                                    |                  |           |                 |         |        |       |                |                               |

| <ul> <li>デスト[YSカウンセリングセンター] カウンセリング (対面・オンライン) 単発<br/>予約</li> <li>予約を確定すると、STORES 予約の利用規約に同意したとみなします。キャンセル<br/>その他の販売条件は、特定商取引法に基づく表示をあわせてご確認ください。</li> <li><b>予約日時</b><br/>2025年3月19日(水) 10:00-</li> <li>メニュー<br/>アスト[YSカウンセリングセンター] カウンセリング25分 (対面・オンライン) 単発<br/>予約 (25 分)</li> <li>⑦ 予約内容の確認面面で</li> </ul> |                                   |
|----------------------------------------------------------------------------------------------------|-----------------------------------|
| 予約を確定すると、STORES 予約の利用規約に同意したとみなします。キャンセル<br>その他の販売条件は、特定商取引法に基づく表示をあわせてご確認ください。          予約日時<br>2025年3月19日(水) 10:00-         メニュー<br>テスト[vsカウンセリングセンター] カウンセリング25分 (対面・オンライン) 単発<br>予約 (25 分)       ⑦ 予約内容の確認面面で                                                                                             |                                   |
| 予約日時         2025年3月19日(水) 10:00-         メニュー         テスト[YSカウンセリングセンター] カウンセリング25分 (対面・オンライン) 単発         予約 (25 分)                                                                                                    |                                   |
| <u>メニュ-</u><br>テスト[YSカウンセリングセンター] カウンセリング25分(対面・オンライン)単発<br>予約 (25 分)                                                                                                    |                                   |
|                                                                                                    |                                   |
|                                                                                                    | します。                              |
| <b>日程変更</b><br>予約日時の1日前まで                                                                                                    |                                   |
| <b>キャンセル</b><br>子約日時の1日前まで                                                                                                    |                                   |
|                                                                                                    |                                   |
| 予約確定                                                                                                    |                                   |
|                                                                                                    |                                   |
| 心の学校キャンパス 予約(YSカウンセリングセンター・真我の実践会)                                                                                                    |                                   |
| ◎ (8) 「予約が確定しました」<br>予約が確定しました」                                                                                                    |                                   |
| アボが確定しなした のメッセージがでたら、                                                                                                    |                                   |
| テスト[YSカウンセリングセンター] カウンセリング(対面・オンライン) アネンデン です。                                                                                                    |                                   |
| 2025年3月19日(水) 10:00-<br>テスト[YSカウンセリングセンター] カウンセリング25分(対面・オンライン)単発予約(25 分)                                                                                                    |                                   |
| ● 「     ■ 」     ■ 」     ■ 」     ■ 」     ■ 」     ■ 」     ■ 」     ■ ■ ■ ■                                                                                                    | <b>の方へ</b><br>引<br><sup>†</sup> 。 |
| で アクス 厚る カード決済または銀行振び                                                                                                    | したて                               |
|                                                                                                    | 、<br>?を                           |
| お溶キャトさい                                                                                                    |                                   |

### 1-4 操作や登録方法で困ったら・・・

操作や登録方法で困ったら・・・

→ <u>操作マニュアル</u>

- → <u>予約の方法・変更・キャンセル</u>
- → <u>ログイン</u>
- → <u>登録情報</u>
- → <u>よくある質問</u>